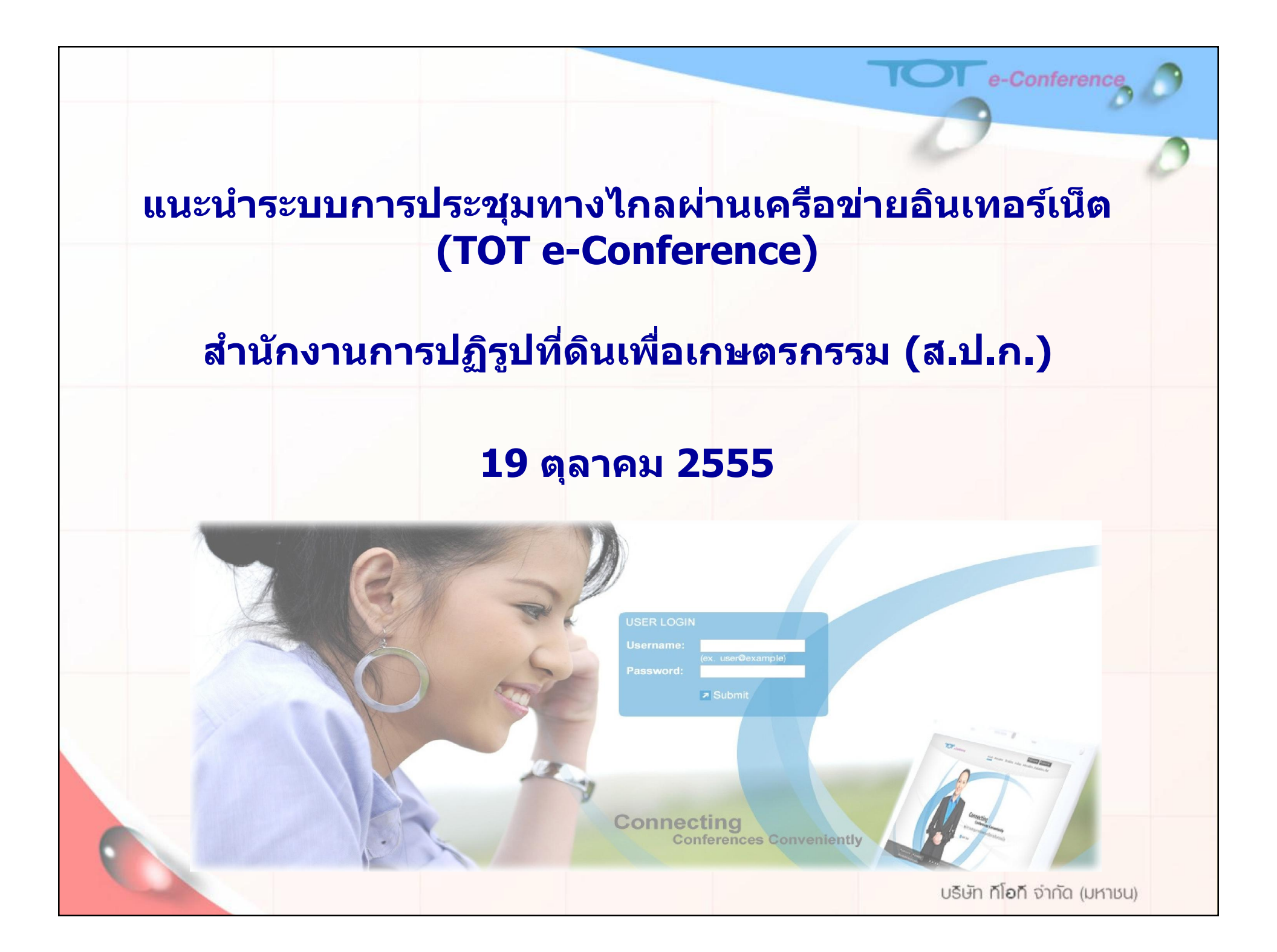

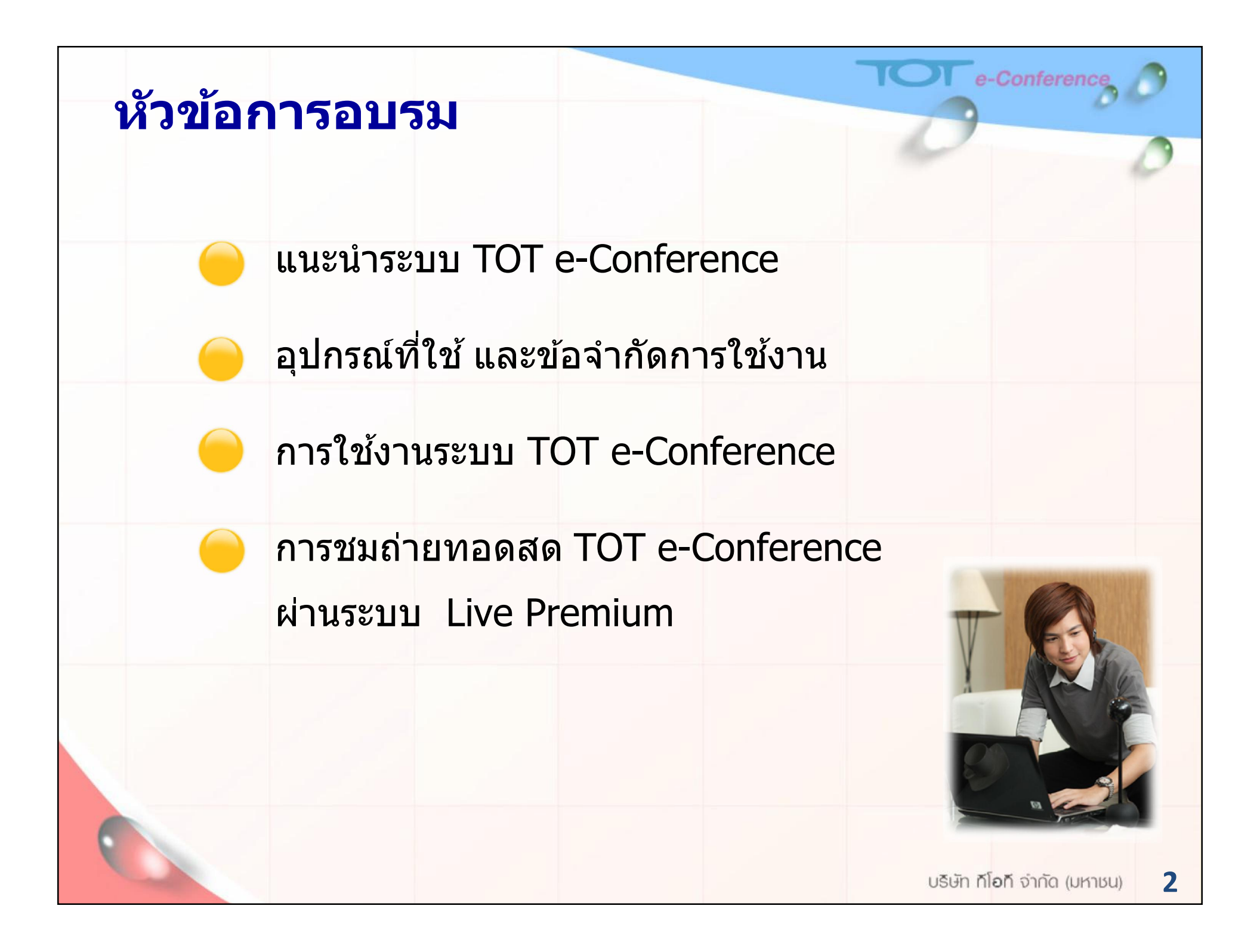

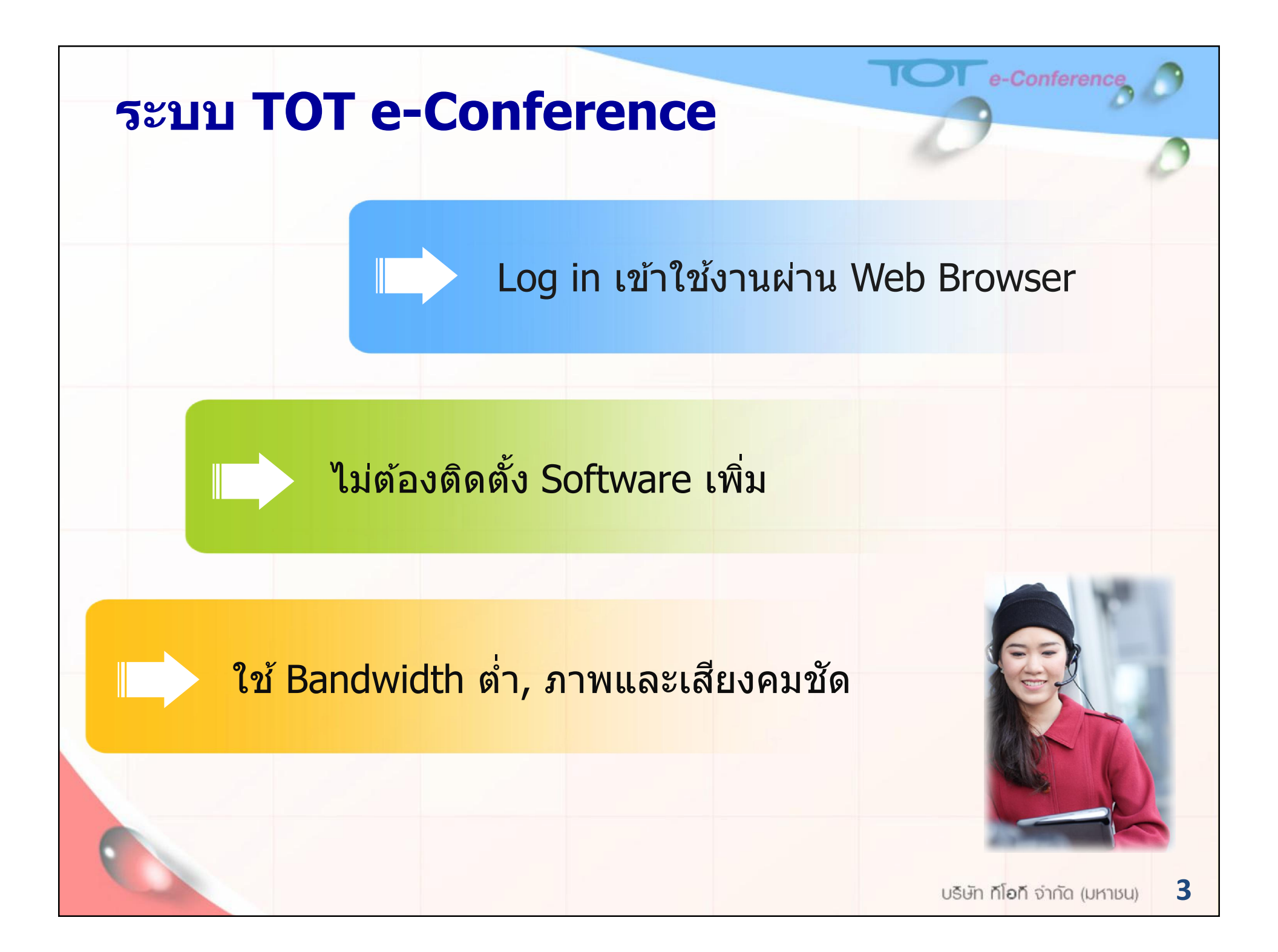

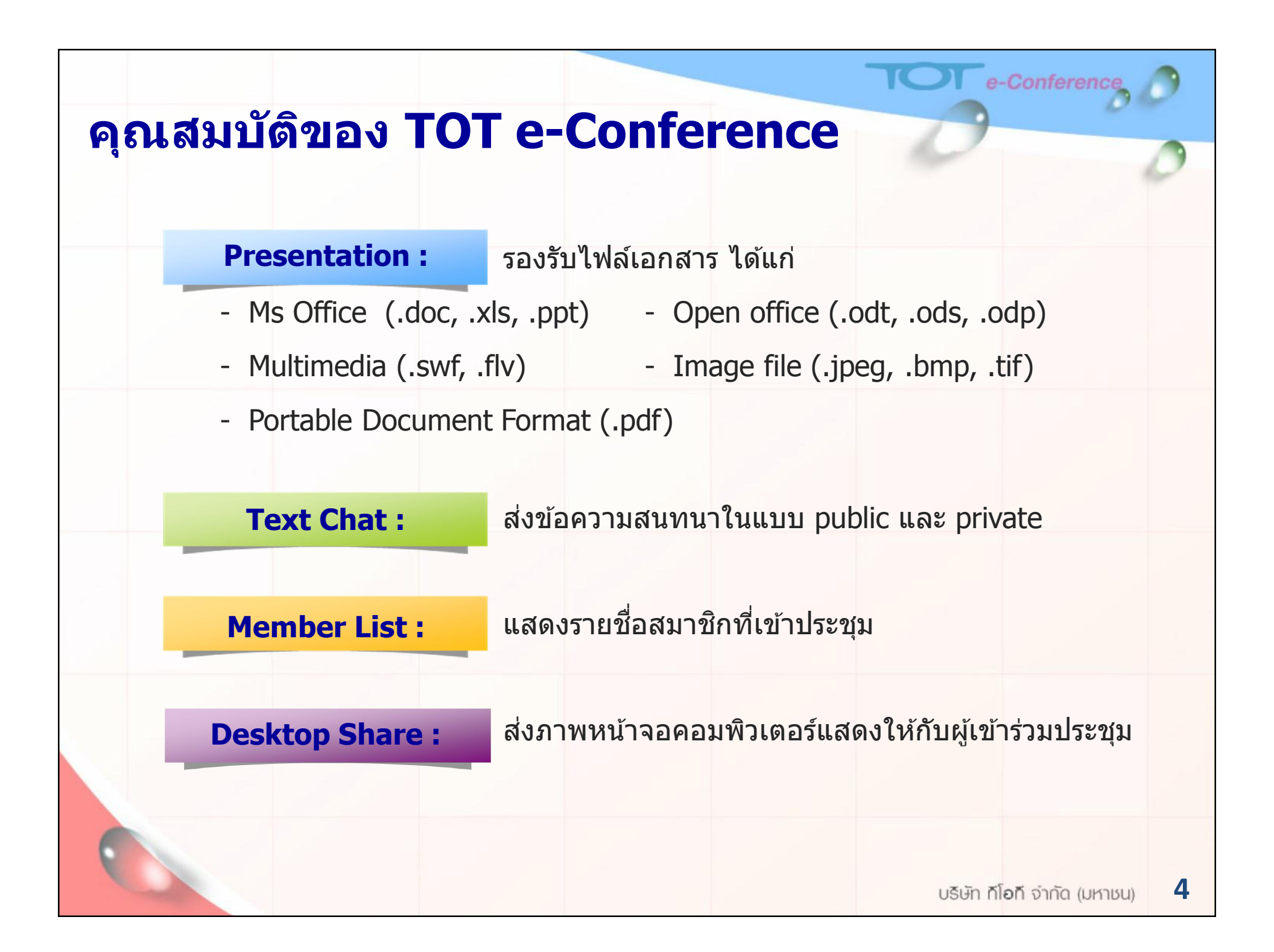

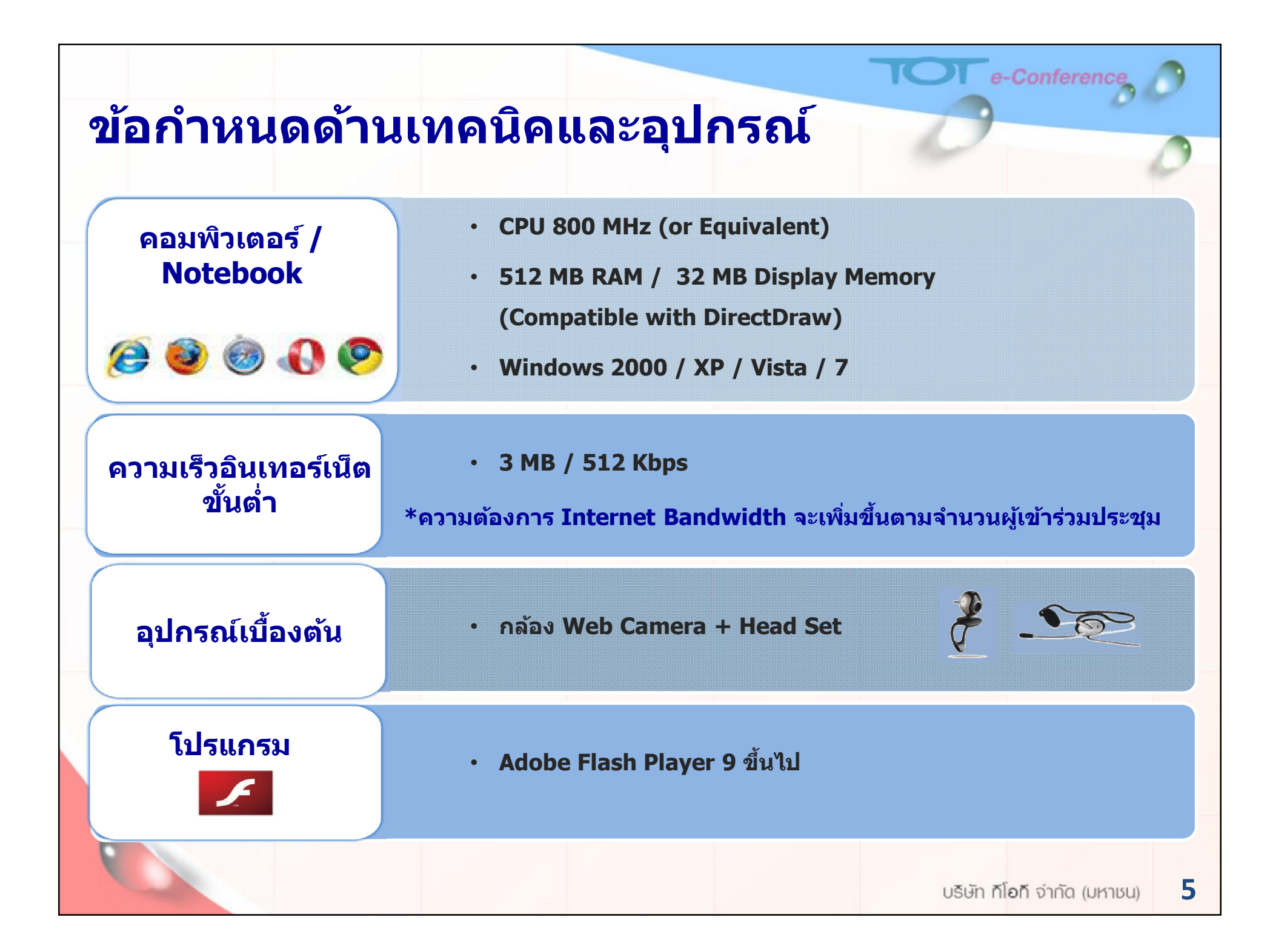

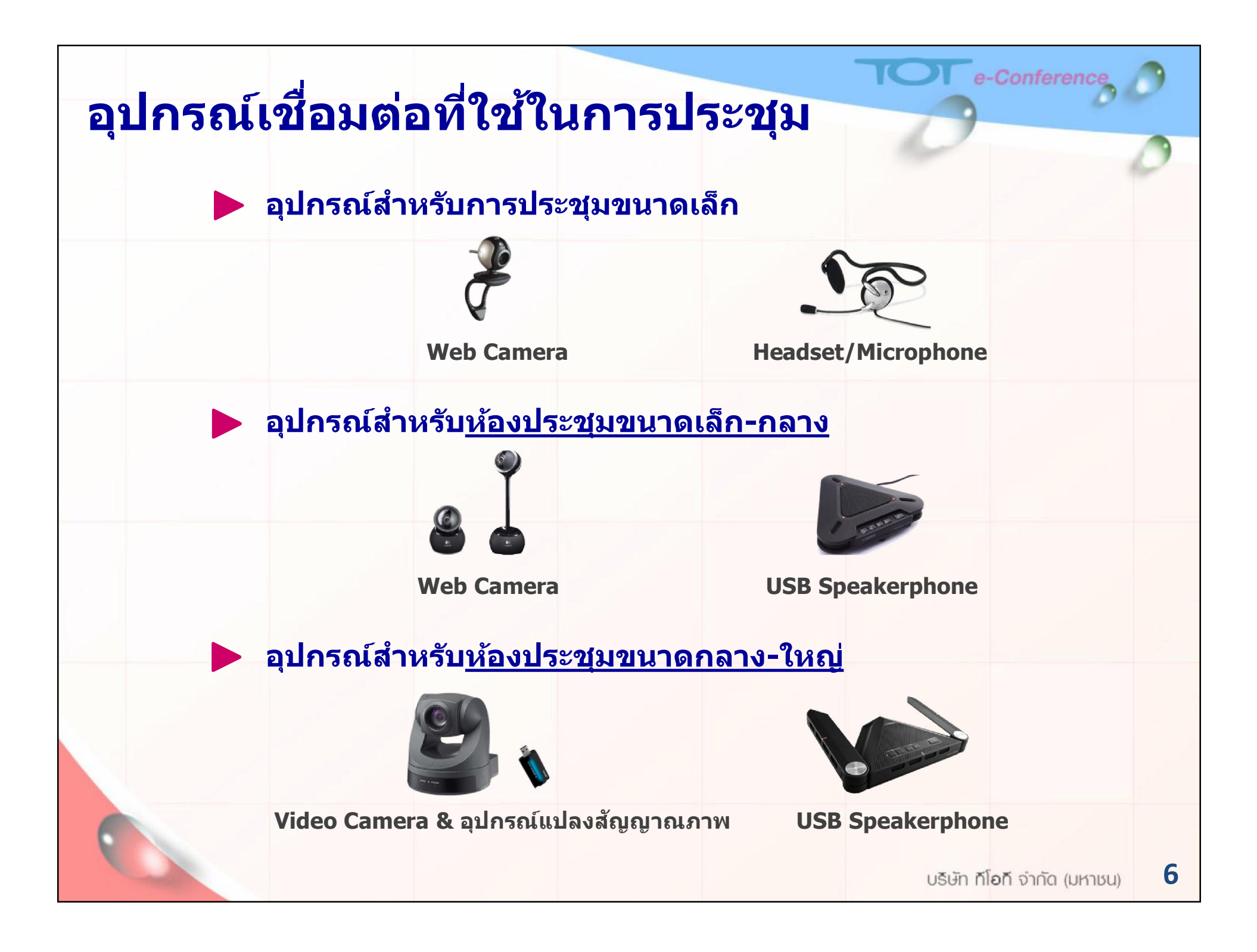

# เข้าใช้งานง่ายๆ เพียง 3 ขั้นตอน

### www.tot-econference.com

Conference

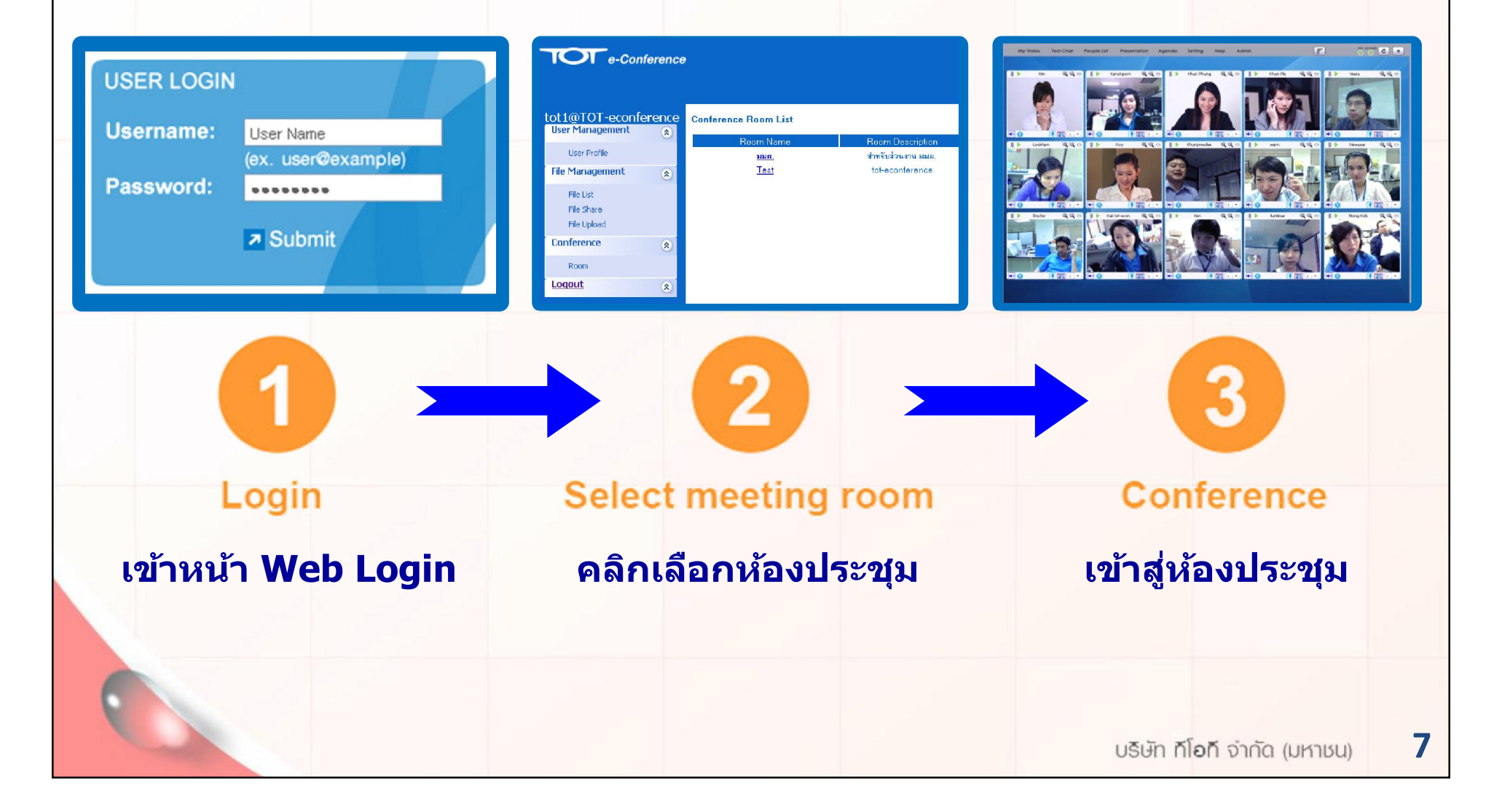

# วิธีการใช้งานระบบประชุมทางไกล

# **TOT e-Conference**

TOT e-Conference

# ก่อนใช้งาน

# โปรดตรวจสอบอุปกรณ์และอินเทอร์เน็ตให้พร้อม ดังนี้

- ตรวจสอบการเชื่อมต่อของอินเทอร์เน็ตให้อยู่ในสถานะ Connected
- ▶ ตรวจสอบสายเชื่อมต่อของ Web Camera ว่าต่อเข้ากับเครื่องคอมพิวเตอร์หรือไม่
- กรณียังไม่ได้ติดตั้ง Driver ของ Web Camera ให้ทำการติดตั้ง Driver ก่อน
- 🕨 ตรวจสอบสายเชื่อมต่อของหูฟังและไมโครโฟน ว่าเชื่อมต่อหรือไม่
- ตรวจสอบสถานะของเสียง (Volume) ที่เครื่องคอมพิวเตอร์
  - หากอยู่ในสถานะ Mute ให้คลิกเครื่องหมาย √หน้า Mute ออก

9

e-Conference

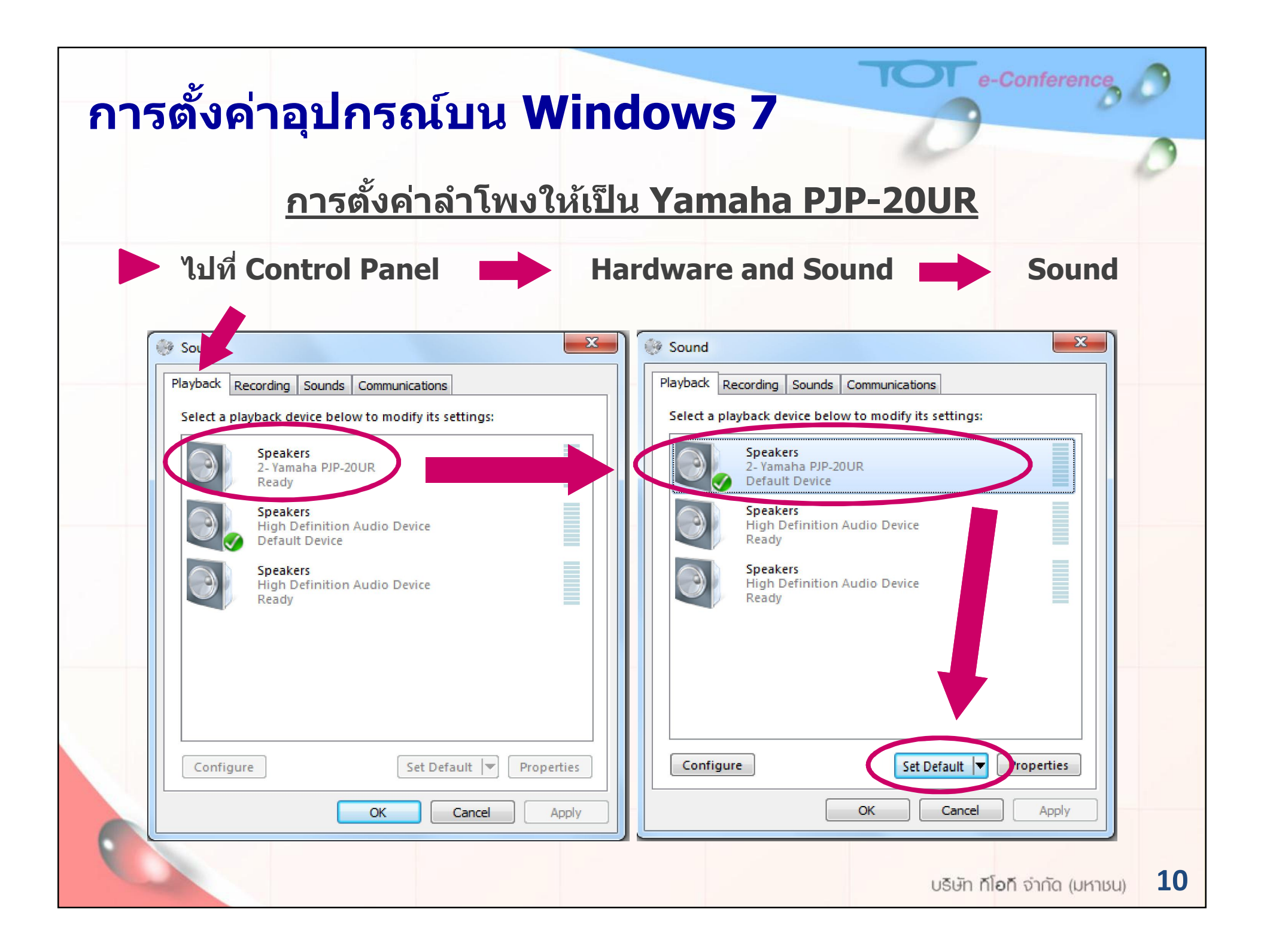

### <u>ให้เพิ่มความดังของลำโพงที่ส่งออกจากคอมพิวเตอร์</u>

TOT e-Conference

| Playback       Recording       Sounds       Communications         Select a playback device below to modify its settings:         Speakers         2- Yamaha PJP-20UR         Default Device | General Levels Enhancements Advanced |
|----------------------------------------------------------------------------------------------------|--------------------------------------|
| Speakers<br>High Definition Audio Device<br>Ready         Speakers<br>High Definition Audio Device<br>Ready                                                                                  |                                      |
| Configure Set Default Properties OK Cancel Apply                                                                                                    | OK Cancel Apply                      |
|                                                                                                    | บริษัท <b>ก์โอท</b> ์ จำกัด (มหาชน)  |

#### <u>การตั้งค่าไมโครโฟนให้เป็น Yamaha PJP-20UR</u>

Conference

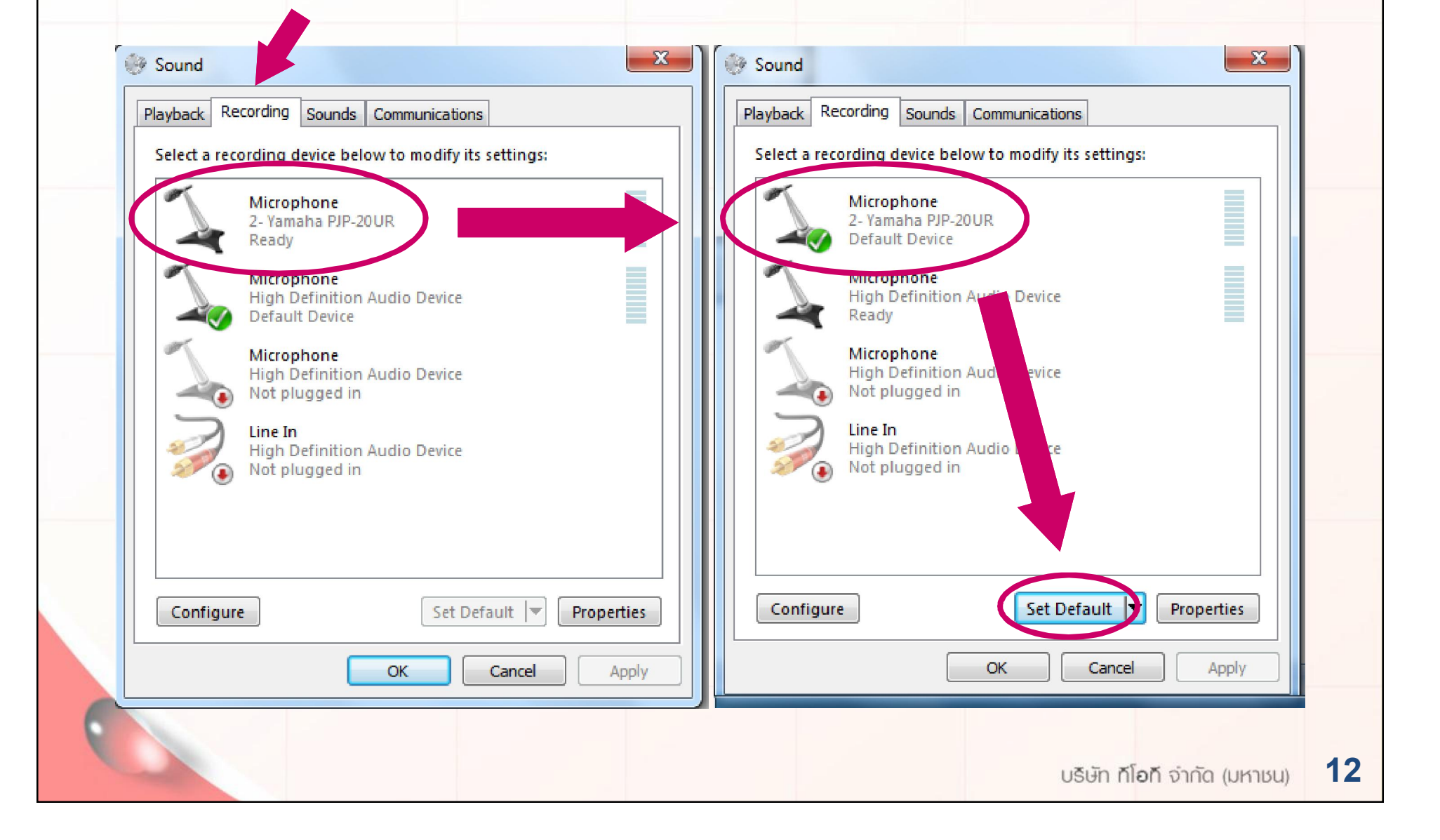

### <u>การปรับระดับเสียงไมโครโฟน Yamaha PJP-20UR</u>

TOT e-Conference

| Playback Recording     | Sounds Communications device below to modify its settings: | General | Listen Levels Advanced |              |  |
|------------------------|------------------------------------------------------------|---------|------------------------|--------------|--|
| Micro<br>2- Ya<br>Defa | ophone<br>maha PJP-20UR<br>ult Device                      |         |                        | 80           |  |
| Micro<br>High<br>Read  | p <b>phone</b><br>Definition Audio Devic<br>y              |         |                        |              |  |
| Micro<br>High<br>Not p | ophone<br>Definition Audio Device<br>olugged in            |         |                        |              |  |
| High<br>Not            | n<br>Definition Audio Device<br>olugged in                 |         |                        |              |  |
|                        |                                                            |         |                        |              |  |
| Configure              | Set Default                                                | verties |                        |              |  |
|                        | OK Cancel                                                  | Apply   | ОК                     | Cancel Apply |  |

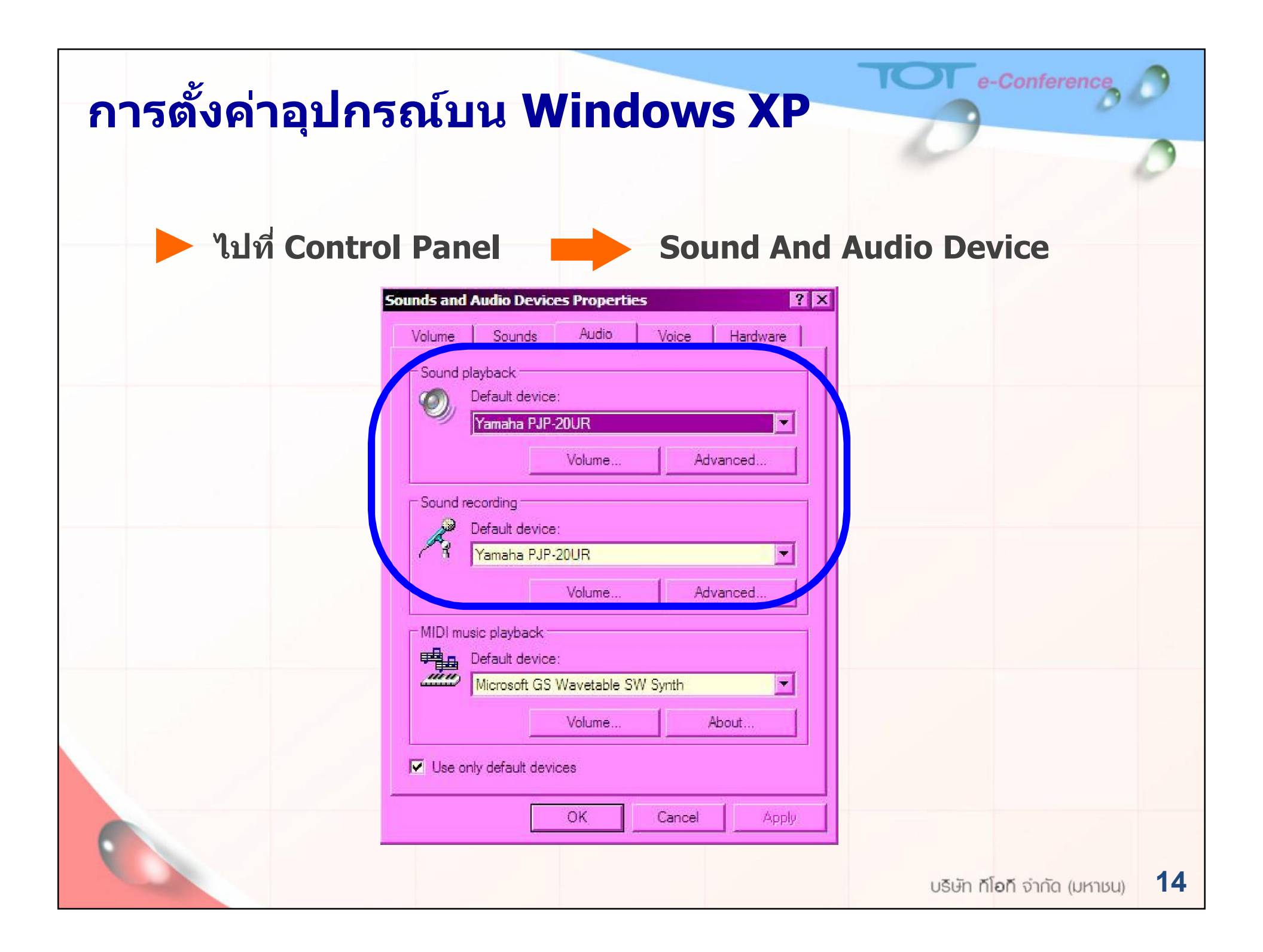

| TOT e-Conference                                                                                                    | 2  |
|----------------------------------------------------------------------------------------------------|----|
| <u>การเพิ่มระดับเสียงลำโพงและไมโครโฟน Yamaha PJP-20UR</u>                                                                                                    | 0  |
| Sounds and Audio Devices Properties     ? ×       Volume     Sounds     Audio     Voice     Hardware                                                                                                    |    |
| Sound playback Default device: Yamaha PJP-20UR Volume Advanced                                                                                                    |    |
| Sound recording<br>Default device:<br>Yamaha PJP-20UR                                                                                                    |    |
| Volume Advanced<br>MIDI music playback<br>Default device:<br>Microsoft GS Wavetable SW Synth                                                                                                    |    |
| Volume     About       Image: Ward of the state of the state of the |    |
| OK         Cancel         Apply           บริษัท ก็โอกี จำกัด (มหาชน)                                                                                                    | 15 |

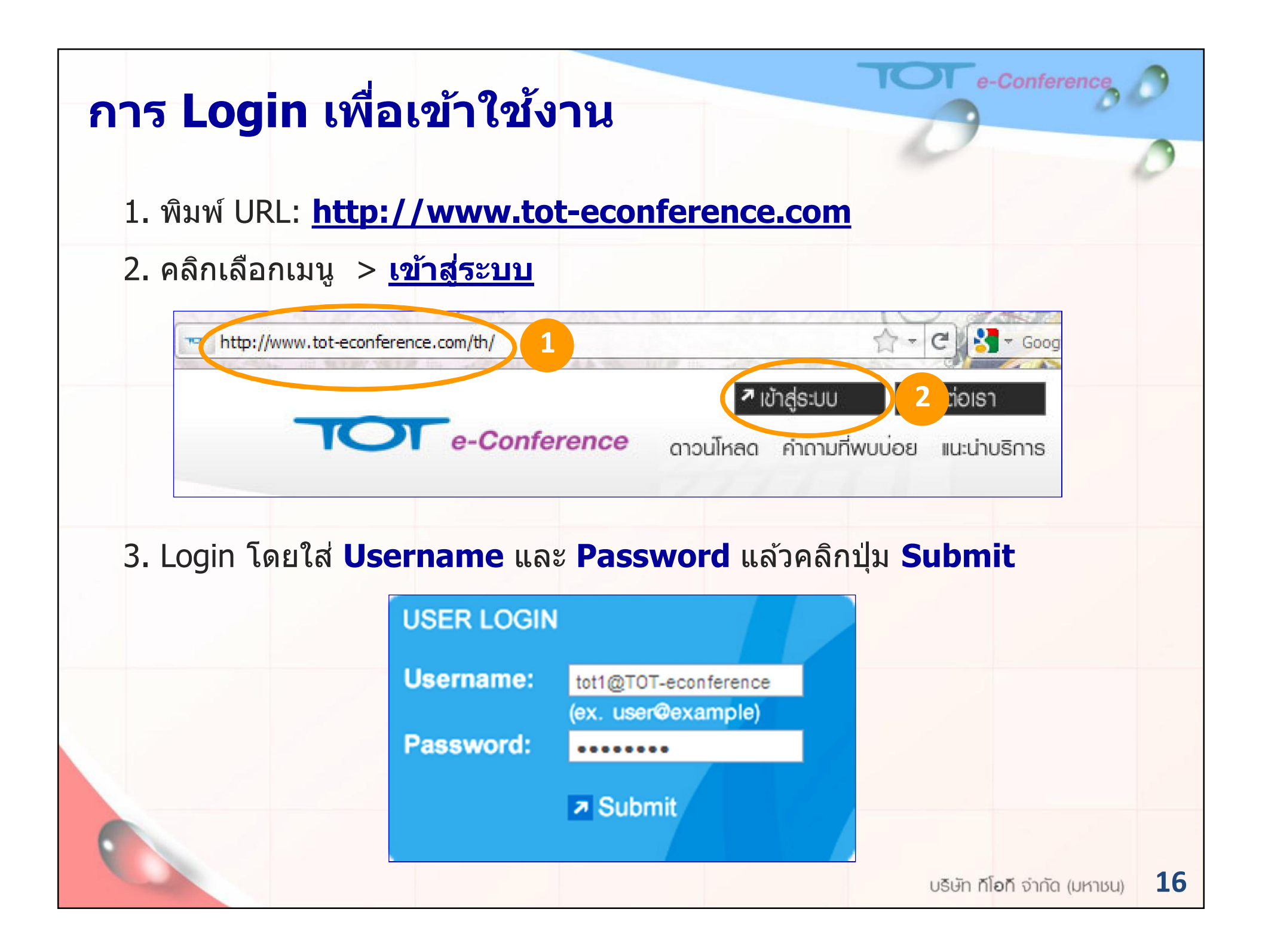

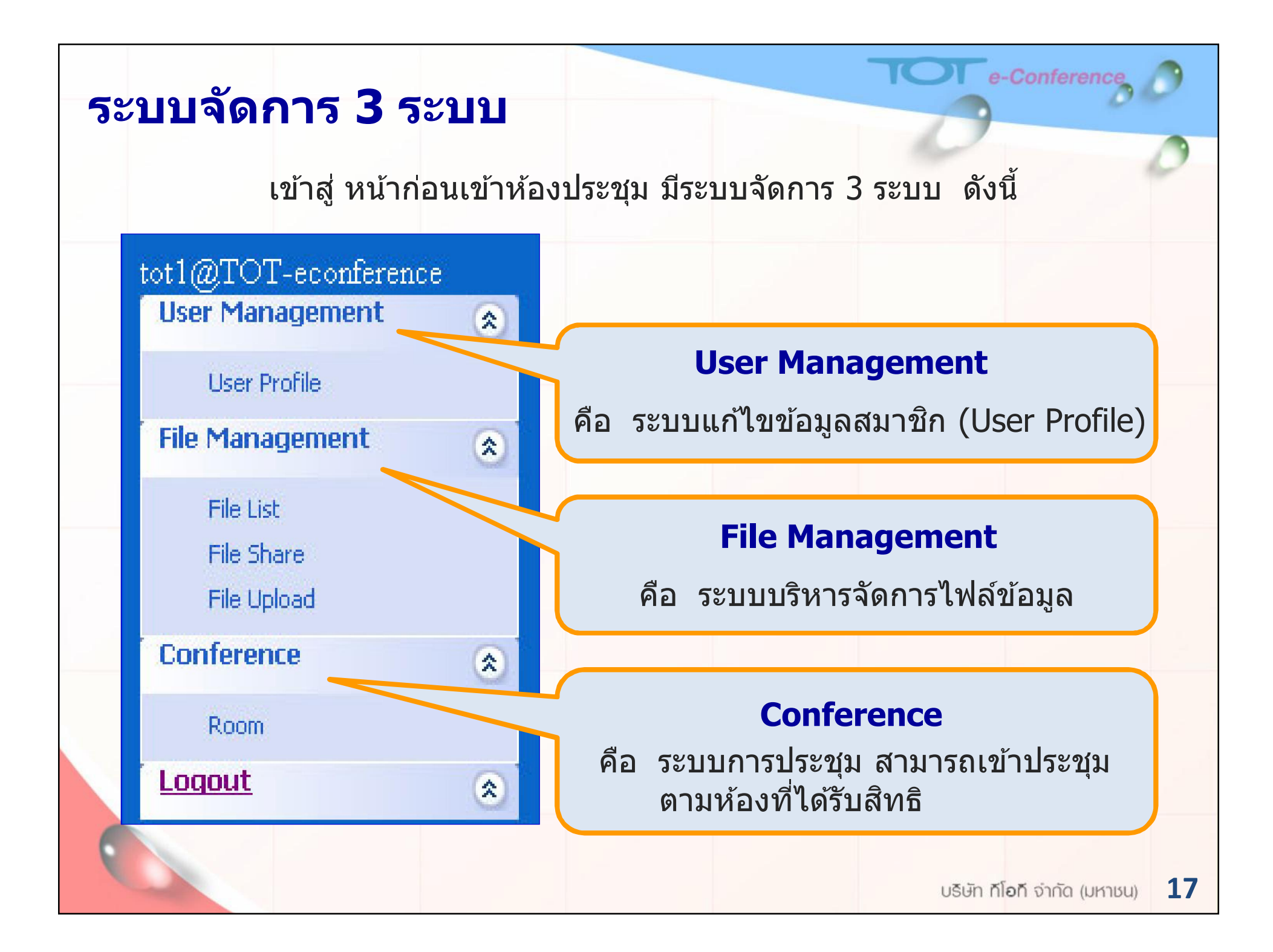

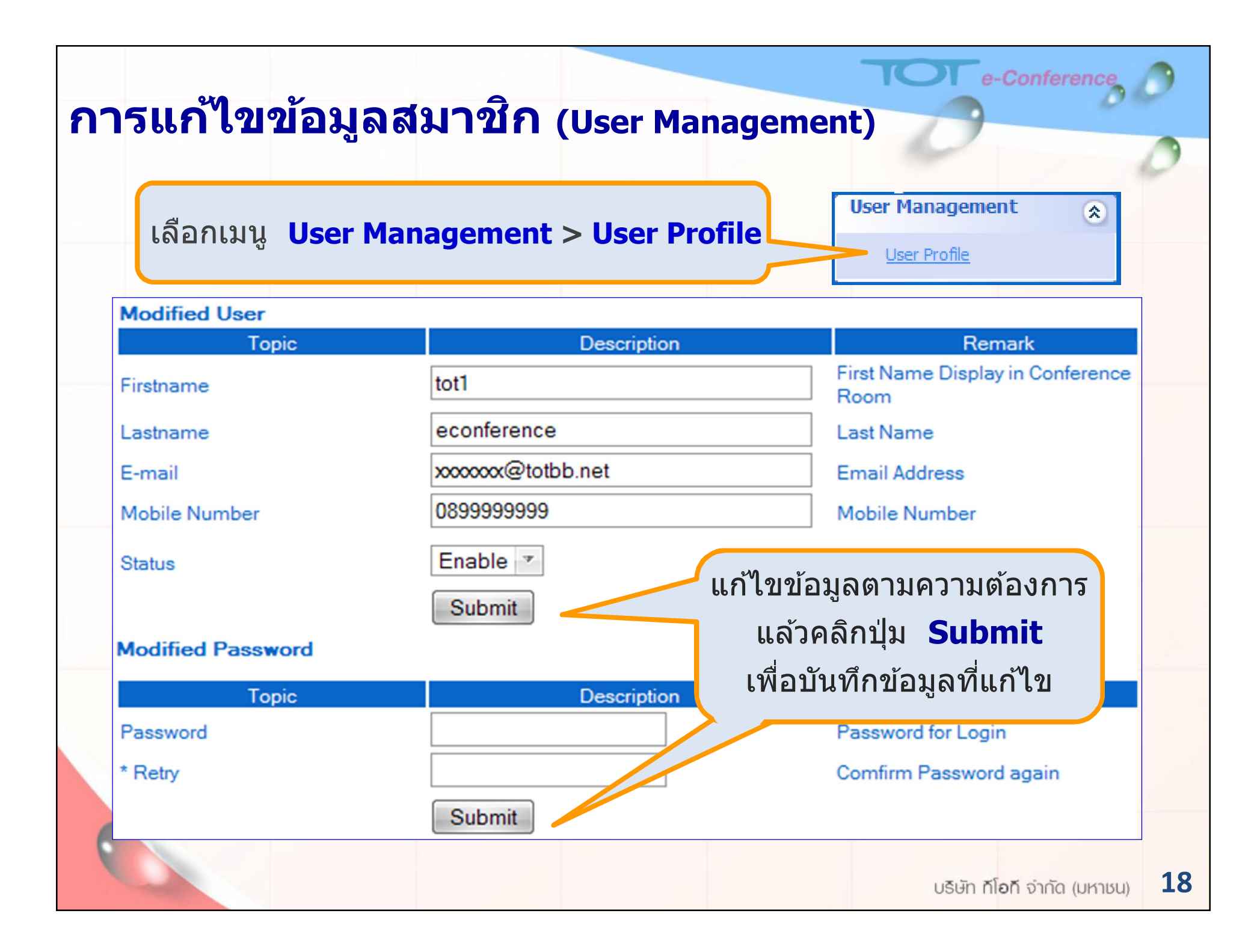

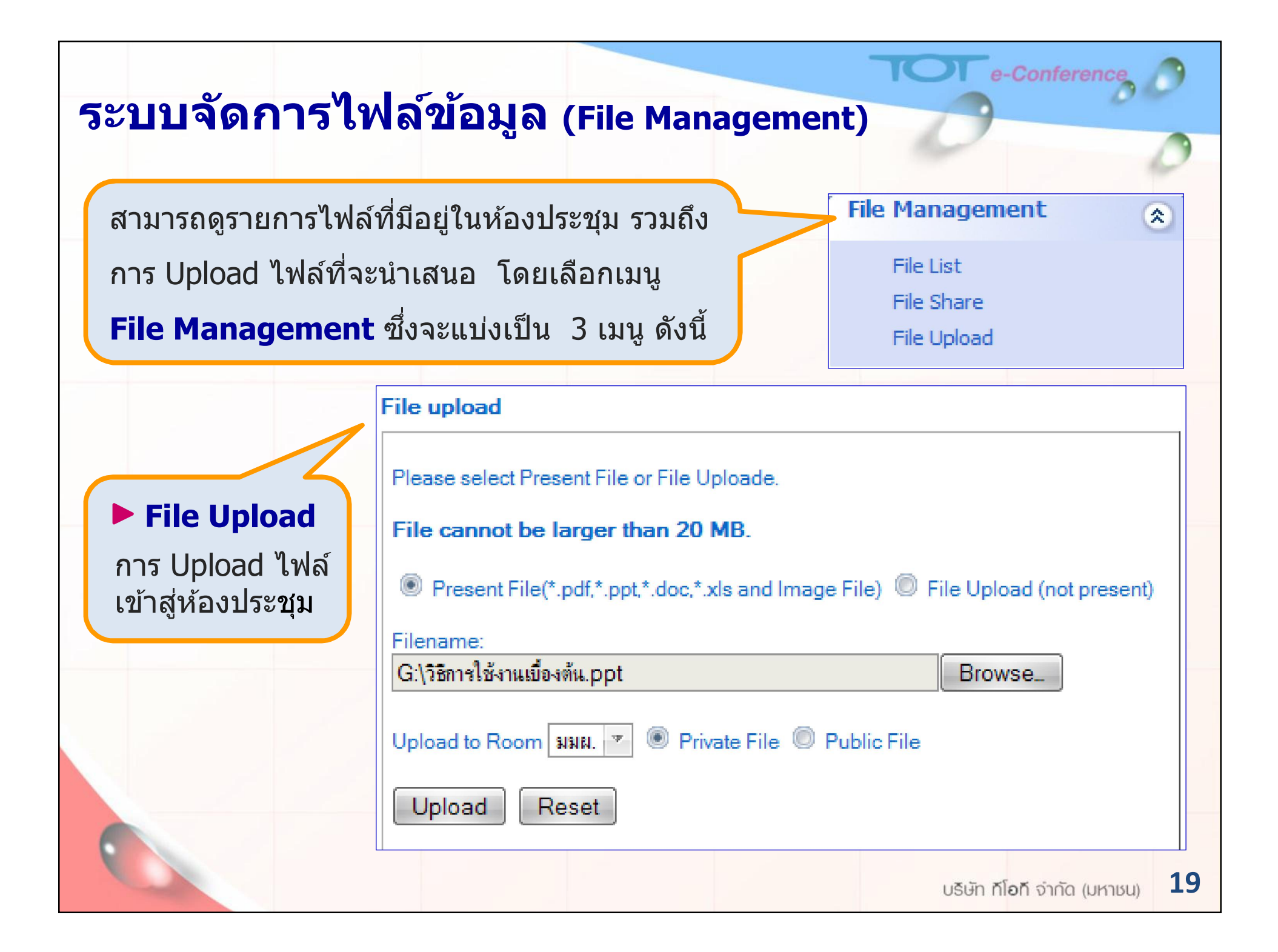

# ระบบจัดการไฟล์ข้อมูล (File Management)

### File List แสดงรายการไฟล์ทั้งหมดที่ User นั้น มีการ Upload

IOT e-Conference

20

| File List                                                                           |                          |           |             |                  |                  |               |          |
|-------------------------------------------------------------------------------------|--------------------------|-----------|-------------|------------------|------------------|---------------|----------|
| File Name                                                                           | Time Upload              | Room List | <u>Room</u> | <u>File Type</u> | <u>File Size</u> | <u>Status</u> | Delete 🔲 |
| Central plaza.jpg                                                                   | 2011-06-22 16:21:28      | NNN.      | Private     | Present          | 34.51 KB         | Ъ             |          |
| Presentation<br>TOTeConference (Min<br>Client Solution<br>Provider) 26 -1<br>54.ppt | j<br>2011-05-26 16:41:32 | ыыы.      | Private     | Present          | 3.45 MB          | 8             |          |
| tot-0.flv                                                                           | 2011-01-12 23:45:15      | NNN.      | Private     | Present          | 3.86 MB          | 6             |          |
| Features.flv                                                                        | 2011-01-12 23:43:06      | NNN.      | Private     | Present          | 2.93 MB          | <b>a</b>      |          |
|                                                                                     |                          |           |             |                  |                  |               |          |

### ▶ File Share แสดงรายการไฟล์ที่อนุญาตให้สมาชิกท่านอื่น Download ได้

| File Share                                                            | -                      | Room |         |           | <b>F</b> 11 0100 | User |
|-----------------------------------------------------------------------|------------------------|------|---------|-----------|------------------|------|
| <u>File Name</u>                                                      | Time Upload            | List | Room    | File Type | File Size        | Name |
| <u>Presentation TOTeConference (28</u><br>ม.ค. 54) edited by Yeen.ppt | 2011-03-31<br>15:08:56 | NNN. | Private | Present   | 4.05 MB          | tot1 |
| Training SNT2 Day4.ppt                                                | 2011-01-19<br>19:43:16 | NNN. | Private | Present   | 175 KB           | tot3 |
| <u>The Official Linkin Park YouTube</u><br><u>Channel-1.flv</u>       | 2011-01-13<br>17:56:26 | NNN. | Private | Present   | 11.81 MB         | tot2 |
| <u>TR.flv</u>                                                         | 2011-01-11<br>23:33:14 | ыны. | Private | Present   | 3.56 MB          | tot2 |
| TOT.flv                                                               | 2011-01-11<br>23:33:04 | NNN. | Private | Present   | 3.86 MB          | tot2 |
|                                                                       |                        |      |         |           | ు                | - (  |

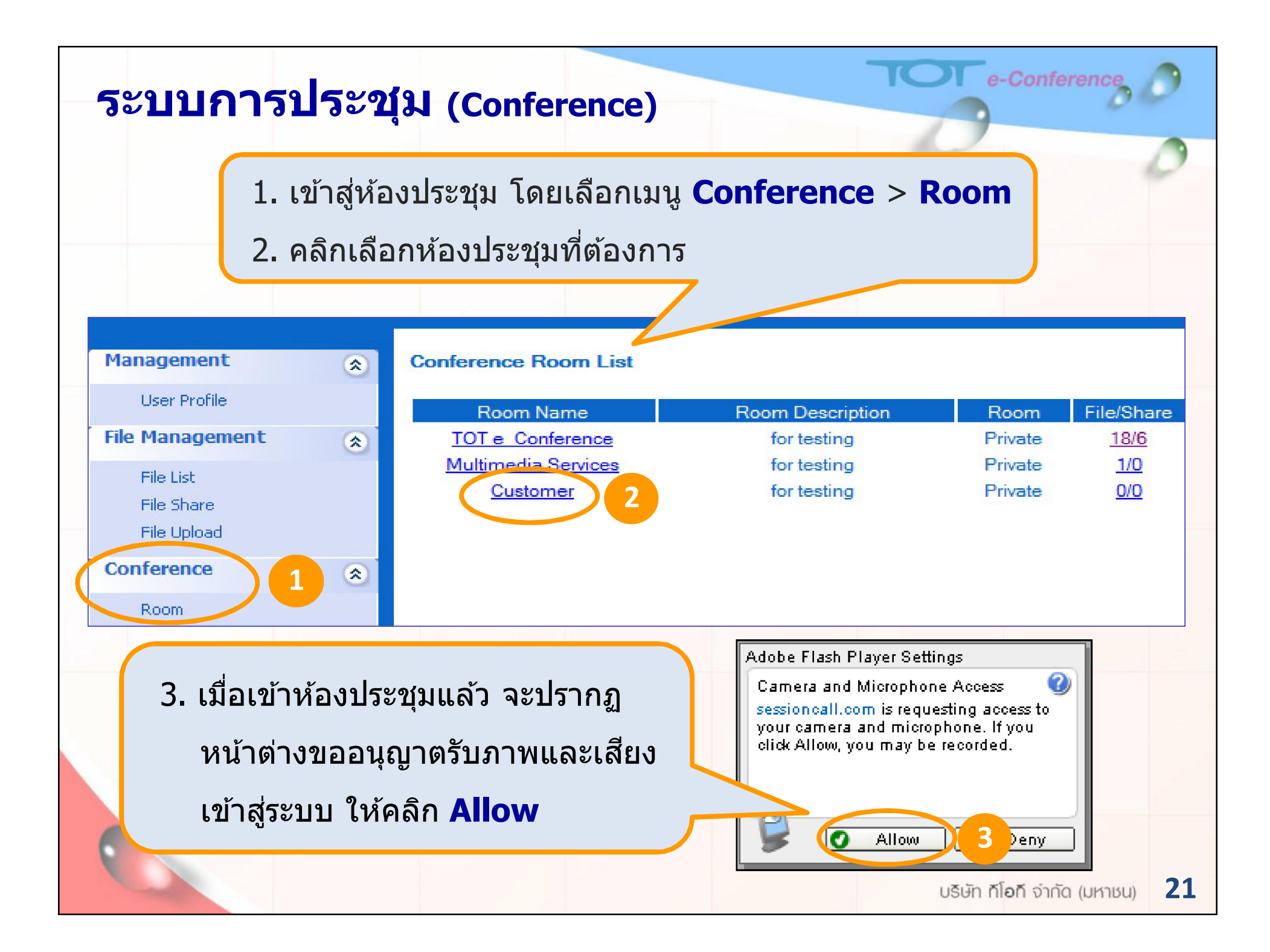

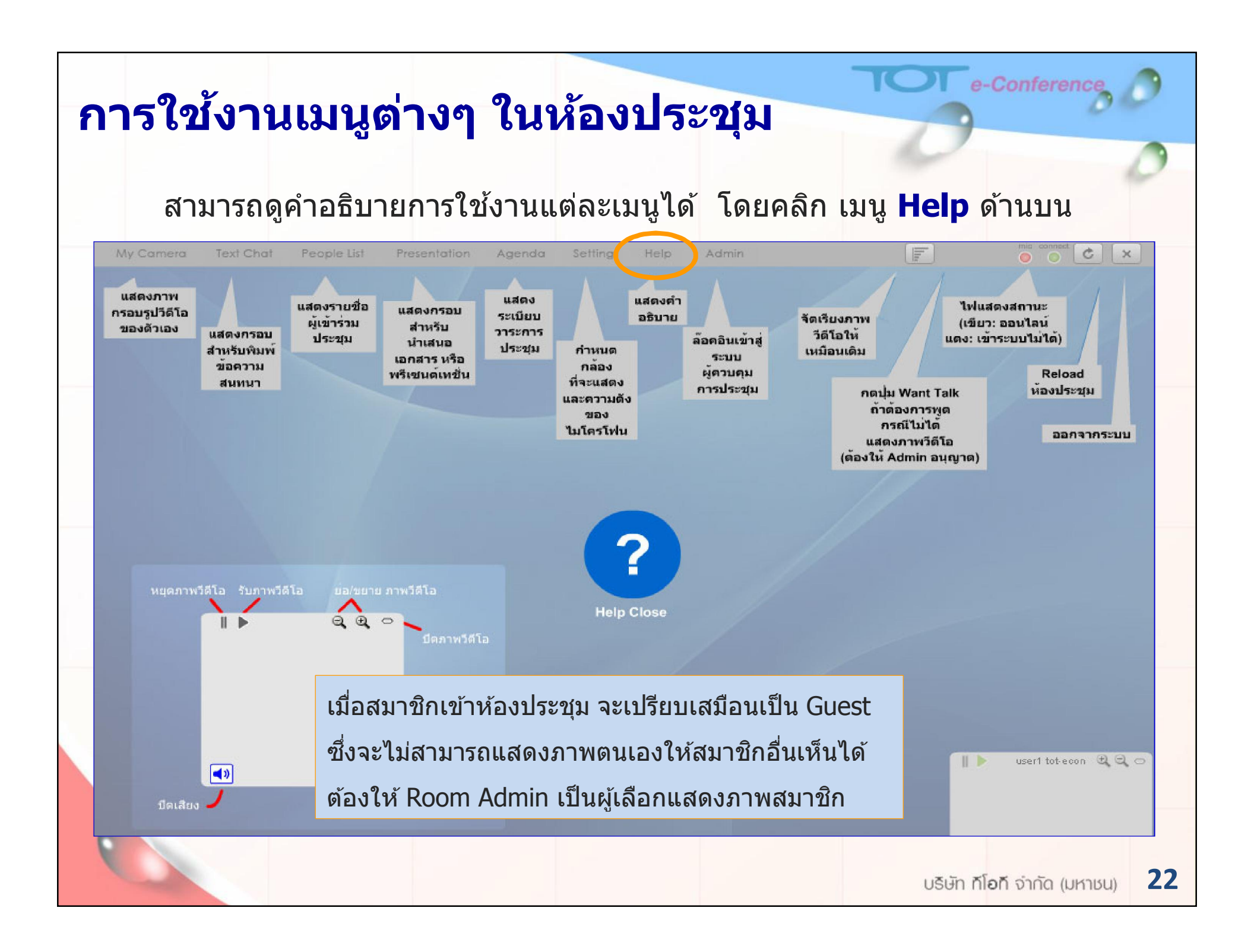

# การควบคุมการประชุมของ Room Admin

Agenda

#### 1. คลิกเมนู Admin ใส่ Password สำหรับ Admin แล้วคลิก OK

Admin

ADMIN

0

Setting

- คลิกเมนู People List เพื่อแสดงรายชื่อ สมาชิกที่เข้าห้องประชุม โดย
   สมาชิก จะมีสัญลักษณ์เป็น ภาพกล้อง
  - Room Admin จะมีสัญลักษณ์เป็นภาพคน
    - คลิกที่ภาพคนและกล้องหน้ารายชื่อ
       เพื่อแสดงภาพให้สมาชิกเห็น

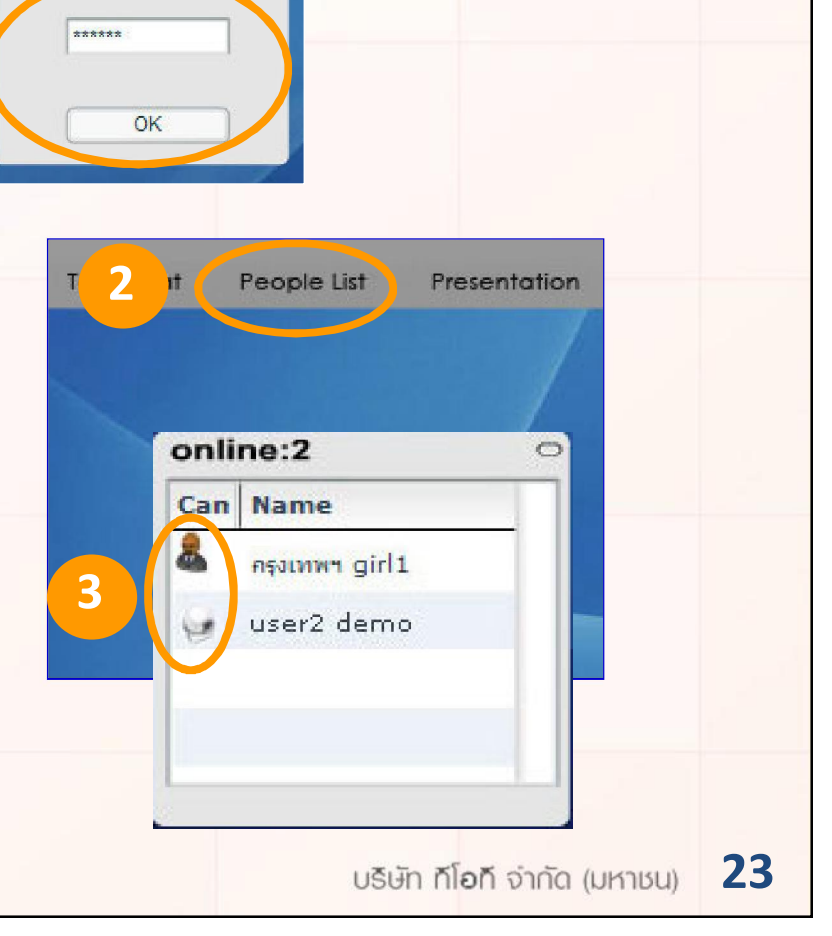

e-Conference

# การควบคุมการประชุมของ Room Admin

- 4. คลิกที่รูป 🐳 จะปรากฏปุ่มควบคุม 3 ปุ่ม
  - 4.1 ปุ่ม ปิด/เปิดไมโครโฟน
  - 4.2 ปุ่มอนุญาตให้นำเสนอเอกสาร
  - 4.3 ปุ่มเลือกจำนวนภาพวิดีโอให้สมาชิก แต่ละท่านสามารถมองเห็น

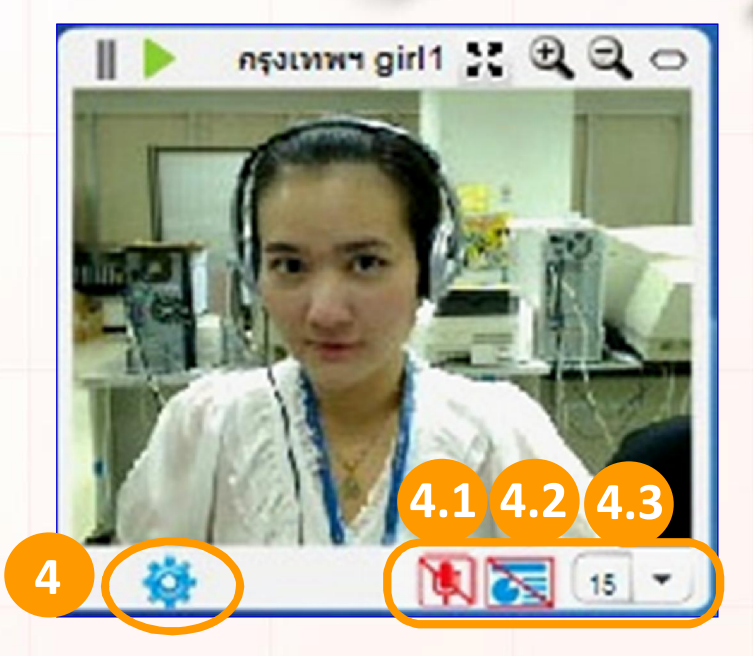

e-Conferenc

กรณี สมาชิกขออนุญาตพูด จะปรากฏปุ่ม
 Request ที่ด้านบนของเมนู ให้คลิกที่
 Request จะแสดงชื่อสมาชิกที่ขอพูด
 หากอนุญาตให้คลิก OK
 ไม่อนุญาตให้คลิก Cancel

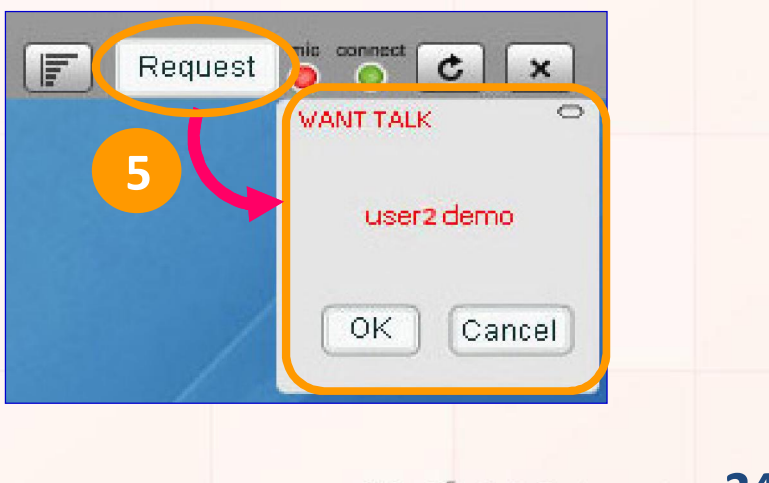

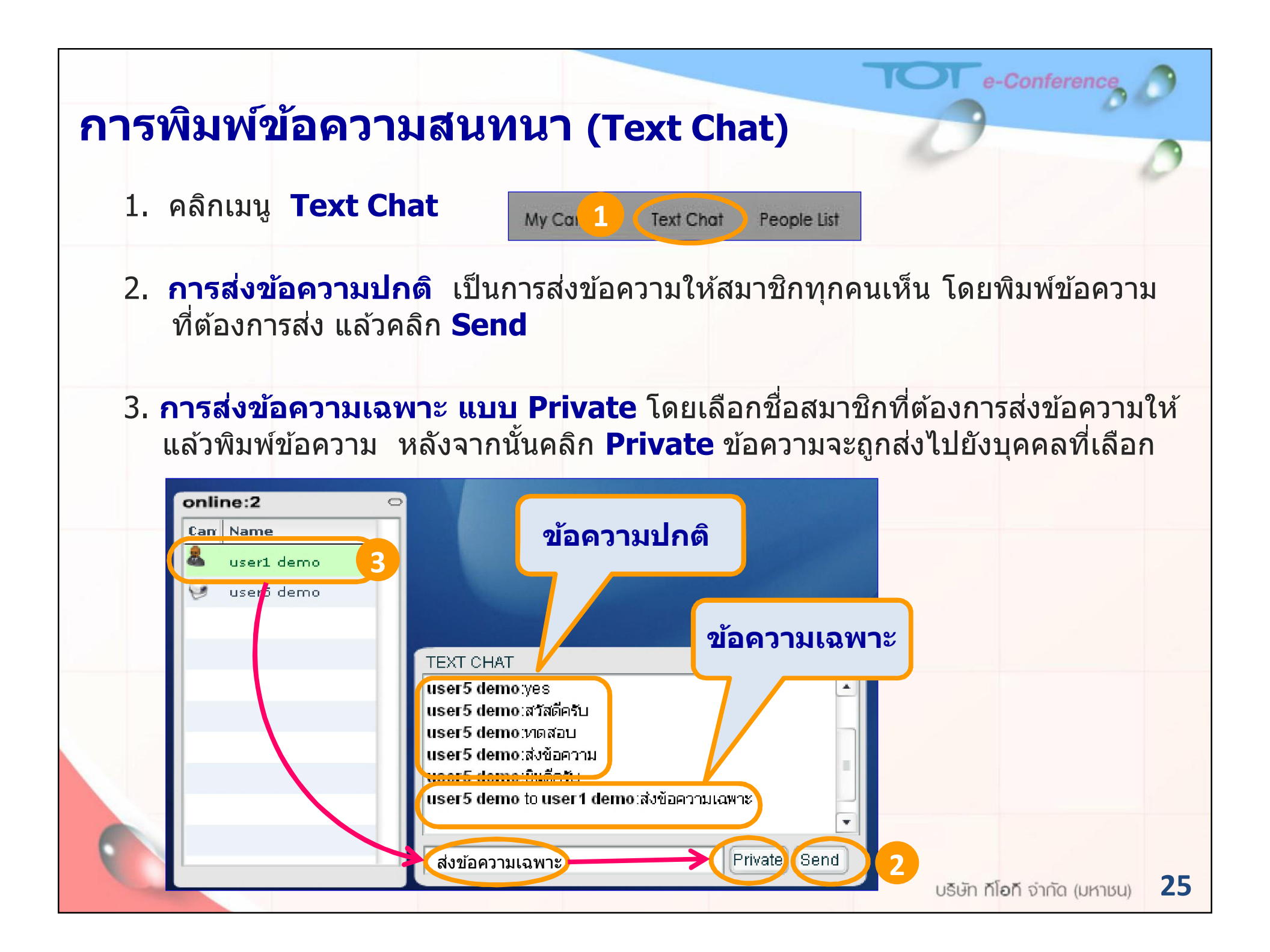

# การนำเสนอเอกสาร (Presentation)

เมื่อ Room Admin อนุญาตให้นำเสนอเอกสาร ให้ทำตามขั้นตอน ดังนี้

- 1. เลือกเมนู Presentation
- 2. คลิกปุ่ม Select เพื่อเลือกไฟล์เอกสารที่ต้องการนำเสนอ
- 3. กดปุ่ม Load เอกสารขึ้นสู่หน้าจอ
- 4. กรณีที่สมาชิกทำการ Upload ไฟล์เอกสารขณะกำลังประชุม

ให้สมาชิกผู้นำเสนอกดปุ่ม 🤹 (Reload) เป็นการ Update

ก่อนเลือกไฟล<mark>์เอกสาร</mark>

5. เมื่อนำเสนอเอกสารเสร็จแล้วให้กดปุ่ม End

(การนำเสนอเอกสาร Admin จะอนุญาต ให้นำเสนอได้ครั้งละ 1 ท่าน เท่านั้น) e-Conference

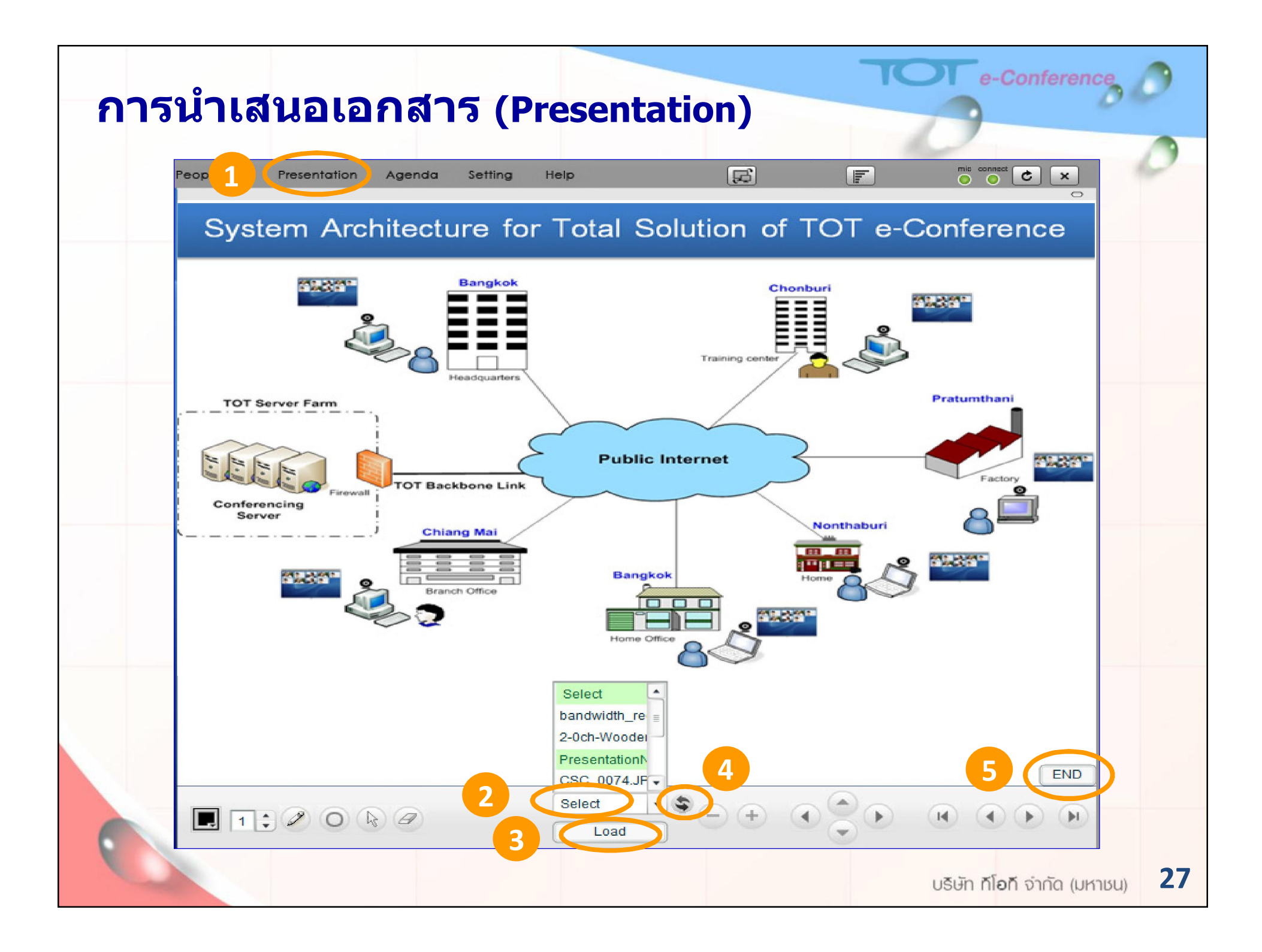

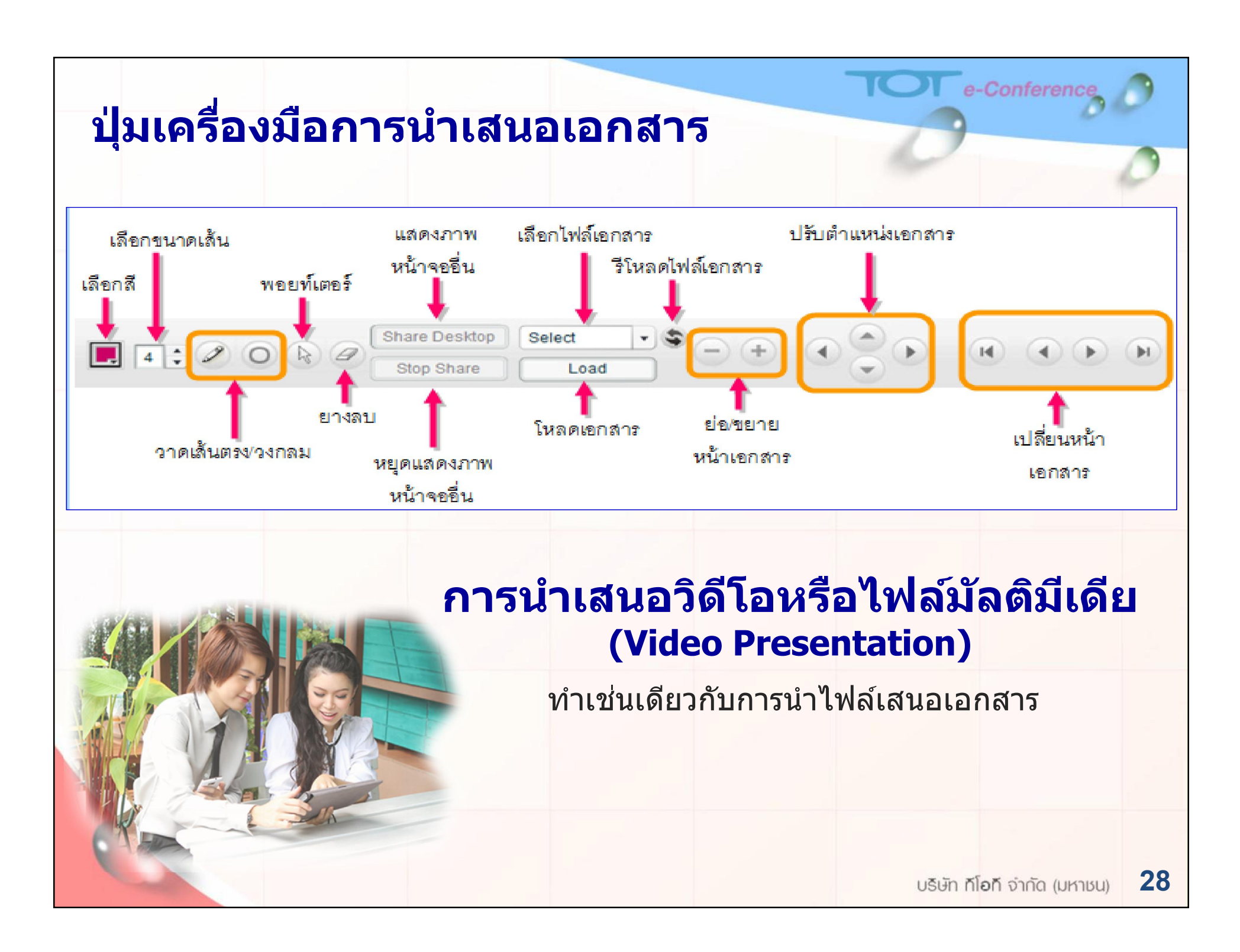

| การดูวาระการประชุม (A<br>สมาชิก สามารถดูวาระการบ<br>Admin สามารถสร้างวาระก<br>แล้วคลิก Save เพื่ | genda)<br>ประชุมได้ โดยคลิกเมนู Agenda<br>าารประชุมได้โดยพิมพ์วาระการประชุมลง<br>อ่อบันทึกวาระการประชุม                                                                           |
|--------------------------------------------------------------------------------------------------|----------------------------------------------------------------------------------------------------|
| Agenda Setting Help                                                                              | Drop User F Order C X<br>AGENDA Update<br>ЛОТ e-Conference Presentation<br><br>1. Introduction<br>2. What's TOT e-Conference<br>3. Capacities of TOT e-Conference<br>4. Technical |
|                                                                                                  | บธิษัท ก็โอกี จำกัด (มหาชน) <b>29</b>                                                                                                    |

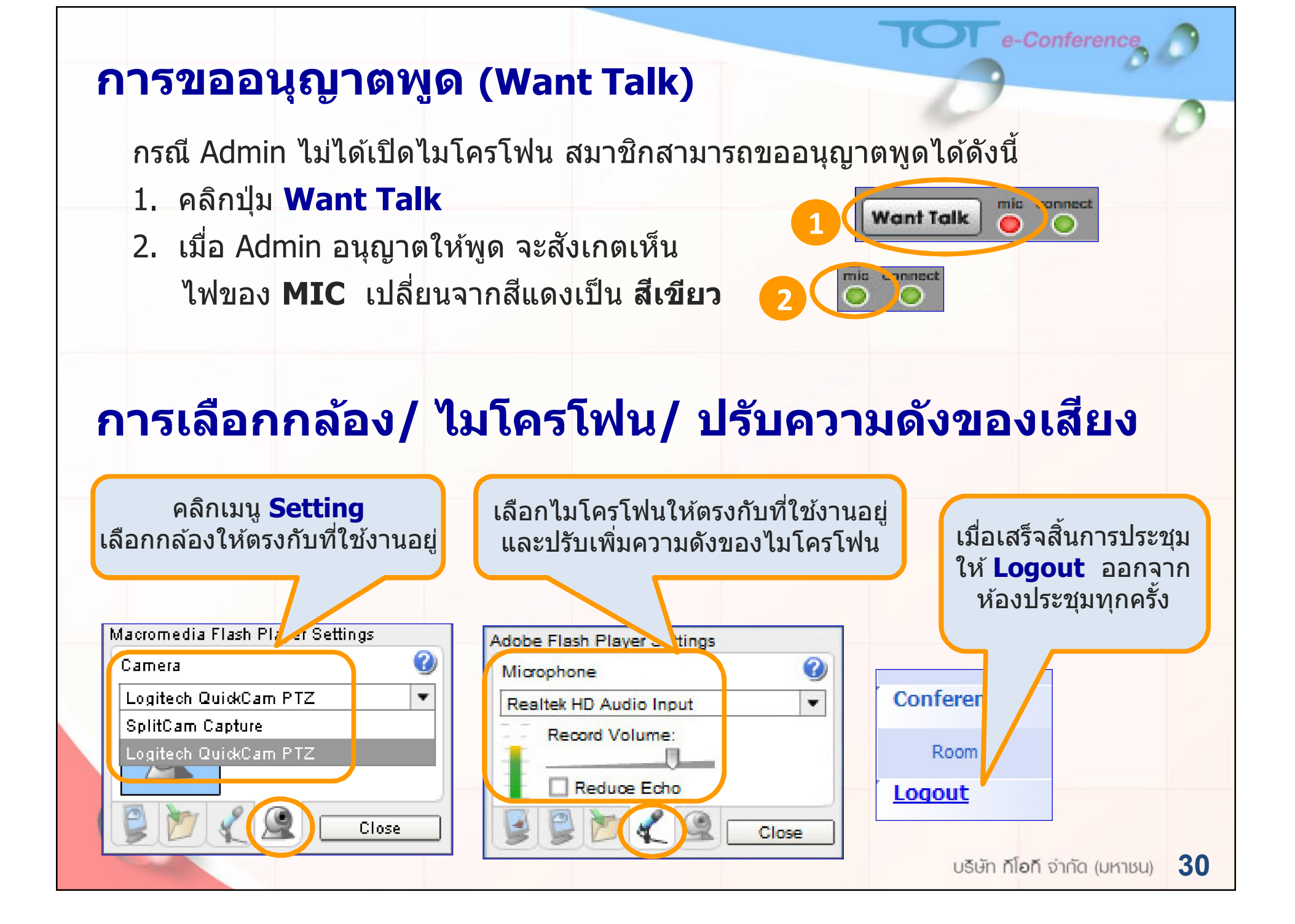

# ปัญหาเบื้องต้นที่พบและวิธีแก้ไข

### Login เข้าระบบไม่ได้

- ตรวจสอบการเชื่อมต่อของ Internet
- พิมพ์ Username หรือ Password ไม่ถูกต้อง
- ตรวจสอบที่แป้นคีย์บอร์ดว่าเลือกภาษาถูกต้องหรือไม่
- ตรวจสอบชื่อ Username ว่าซ้ำกับ User อื่นหรือไม่

### กล้อง Web Camera ไม่แสดงภาพ

ตรวจสอบการเชื่อมต่อของของสาย USB
เลือกกล้องให้ตรงกับที่ใช้งานอยู่

### ภาพกระตุกหรือภาพสะดุด

อาจมี Bandwidth ไม่เพียงพอ ให้ตรวจสอบ
 Speed อินเทอร์เน็ตทั้ง Upload และ Download

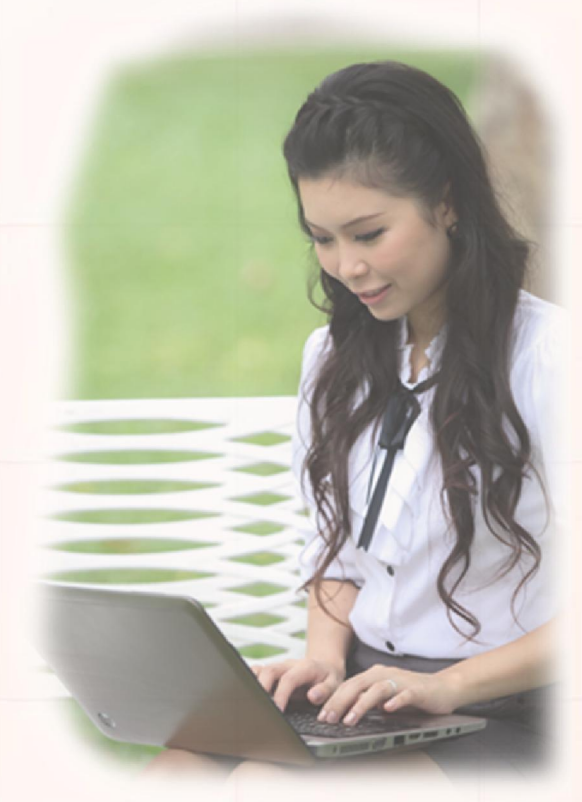

e-Conferenc

# ปัญหาเบื้องต้นที่พบและวิธีแก้ไข

#### เสียงกระตุกหรือขาดหาย

- Bandwidth ไม่เพียงพอ ให้ตรวจสอบ Speed อินเทอร์เน็ต Upload และ Download
- แจ็คเสียบไมโครโฟนอาจสกปรกห<mark>รือเสื่อมคุณภาพ</mark>
- ผู้พูดอาจอยู่ไกลไมโครโฟน หรือใช้ไมโครโฟนจากกล้อง Web Camera
- (ให้ทำการ **Disable ไมโครโฟนจากกล้อง Web Camera** แล้วเปลี่ยนค่าเป็นไมโครโฟน ตัวที่ใช้อยู่ในปัจจุบัน)

### มีเสียงสะท้อน (Echo)

- ใช้ลำโพงและไมโครโฟนของเครื่อง PC หรือ Notebook

### การหลุดออกจากระบบบ่อยครั้ง

ตรวจสอบสัญญาณอินเทอร์เน็ต

### ปัญหาอื่นๆ

- ติดต่อเจ้าหน้าที่ ทีโอที

e-Conferenc

# TDET LIVE PREMIUM

# **ทีโอที** ให้ทุกสิ่งเกิดขึ้นได้

101 e-Conference

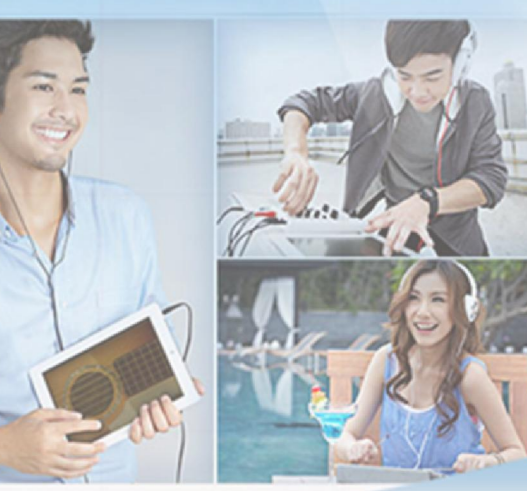

# www.tdetonline.com

### การถ่ายทอดสดด้วยระบบ Live Premium

สามารถถ่ายทอดสดทั้งภาพและเสียงแบบ Real Time ด้วยเทคโนโลยี Flash Streaming ซึ่งได้ภาพและเสียงที่คมชัด รองรับการถ่ายทอดสดหลายรูปแบบ ได้แก่ การประชุมสัมมนา, การจัด Event และการเรียนการสอนแบบ e–Learning เป็นต้น

# คุณสมบัติของ Live Premium

- รองรับการถ่ายทอดสดสัญญาณภาพและเสียง (Live Broadcast) ได้ทุกที่ผ่านเครือข่ายอินเทอร์เน็ตความเร็วสูง
- รองรับการชมรายการย้อนหลัง (Rerun)
- ) สามารถบันทึกการถ่ายทอดสดได้ (Back up)
- ระบบสามารถรองรับการทำงานได้ตลอด 24 ชั่วโมง

e-Conferenc

### ตัวอย่างการถ่ายทอดสดผ่าน

#### ถ่ายทอ<mark>ด</mark>กีฬาเยาวชน<mark>แห่งชาติ ภูเก็ตเกมส์</mark>

Conference

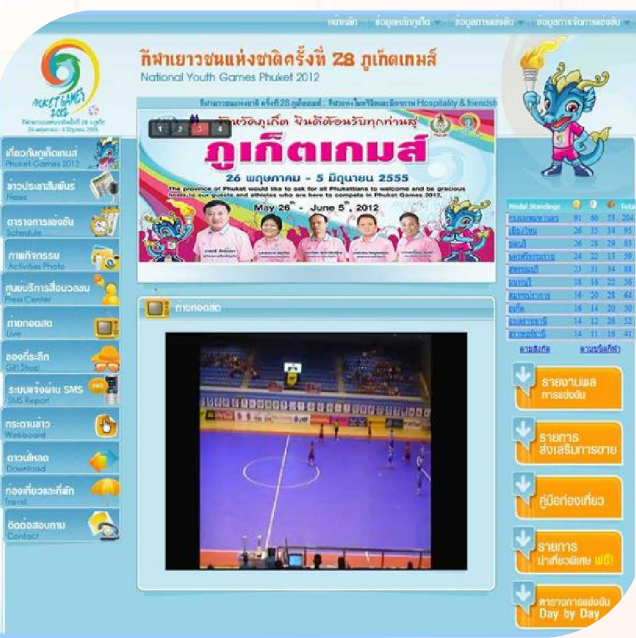

การเข้าชมถ่ายทอดสดการประชุมของ ส.ป.ก. ให้ติดต่อสอบถามข้อมูลที่ ศูนย์สารสนเทศ (ศสท.)

#### ฝึกซ้อมเดือนภัยสึนามิ

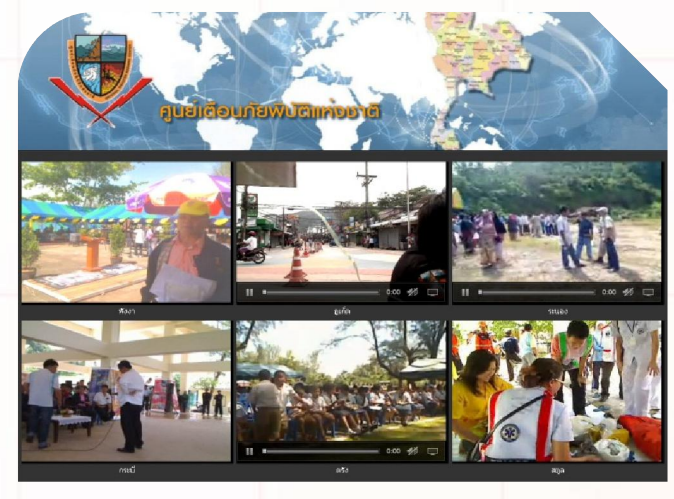

#### แถลงผล<mark>งานกระทรวง</mark> ICT

การแถลงผลการดำเนินงาน ๑ ปี ของกระทรวงเทคโนโลยีสารสนเทศและการสื่อสาร (๒๓ สิงหาคม ๒๕๕๔ - ๒๓ สิงหาคม ๒๕๕๕)

นาวาอากาสเอก อนุดิษฐ นาครทรรพ รมนตรีว่าการกระทรวงเทคโนโลยีสาร (เศและการสื่อเ

# สอบถามข้อมูลเพิ่มเติม

บริษัท ทีโอที จำกัด (มหาชน)

ฝ่ายพัฒนาผลิตภัณฑ์มัลติมีเดีย

### โทรศัพท์ **0 2575 5956, 0 2568 2606**

#### โทรสาร **0 2575 9409**

#### e-Mail: support@tot-econference.com

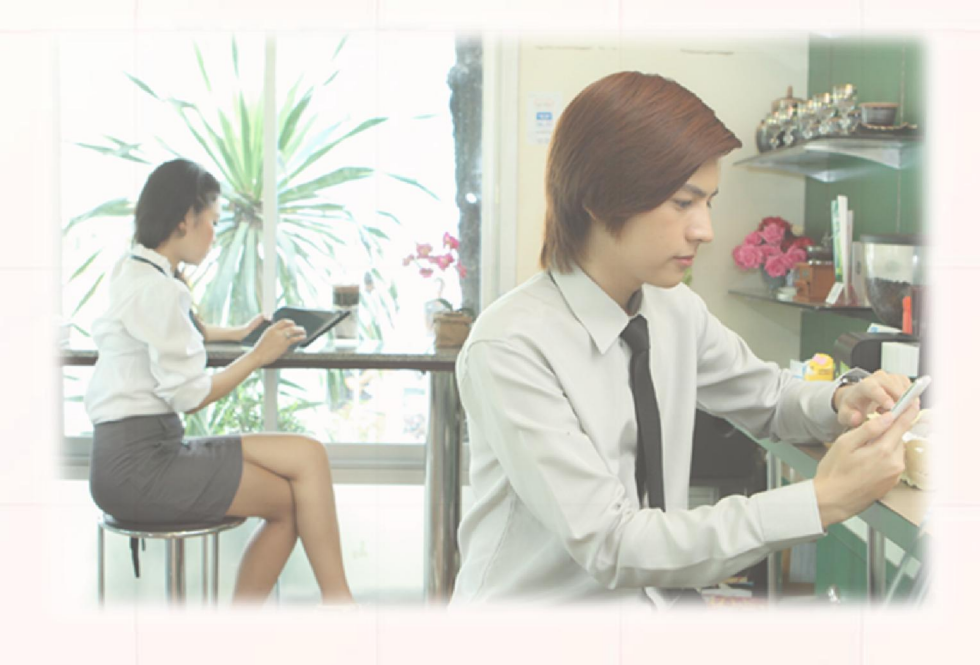

Conference